| Subrecipients: Review Solicitation & Submit Application                                                                                                    |                        |        |  |  |
|----------------------------------------------------------------------------------------------------|------------------------|--------|--|--|
| Grants Management Guide - State of Indiana                                                                                                    | Version 2 (April 2024) | Page 1 |  |  |
| <u>Objective</u> : Applicants understand how to navigate and apply to solicitations in the <u>eCivis Grants Portal</u> .                                                                                                    |                        |        |  |  |
| Step 1: Review the Solicitation                                                                                                    |                        |        |  |  |
| Navigate to the State of Indiana Programs Solicitation page, hosted at <u>State Agency Grant Opportunities</u> .<br>Clicking on a Solicitation Name link will bring the Applicant to that Public solicitation's homepage.<br><u>Note</u> : If a solicitation is not listed, contact the Indiana State Agency for a Private Solicitation link. |                        |        |  |  |
| SBA / NEXTLEVEL GRANTS MANAGEMENT / RESOURCES FOR SUBRECIPIENTS                                                                                                    |                        |        |  |  |
| <b>Resources for Subrecip</b>                                                                                                    | pients                 |        |  |  |

Grant

Opportunities

\* eCivis Inc. is not responsible or liable for user-generated content.

Award

Management

Grant

Closeout

Apply for Funding

State of Indiana

Programs available for Solicitation

| On the solicitation's homepage, f | five tabs display relevant information: |
|-----------------------------------|-----------------------------------------|
| en une conclusion e normepage,    |                                         |

There are currently no public programs to display.

Display Closed Solicitations:

What is a Subrecipient?

**Overview**, **Eligibility**, and **Financial** tabs showcase program requirements to determine project/ program eligibility. The **Contact** tab has a grant program Contact/Help email address are listed for additional program-related questions. The **Files** tab includes program/ guidance files and documents required to complete and submit with an application.

| Overview Eligibility               | Financial Contact Files                                             |  |
|------------------------------------|---------------------------------------------------------------------|--|
| ID:                                | N/A                                                                 |  |
| Title:                             | Title: Projects for Assistance in Transition<br>Homelessness (PATH) |  |
| Application Start Date: 01/19/2024 |                                                                     |  |

## Subrecipients: Review Solicitation & Submit Application Grants Management Guide - State of Indiana Version 2 (April 2024) Page 2 Step 2: Create an Account to Begin the Application To begin the application process, click the **Apply** button located Apply above the Overview tab of the desired grant solicitation. $\rightarrow$ This opens the eCivis Grants Portal. Eligibility Financial Contact Files Welcome to the Portal This service provided by eCivis makes it possible for interested parties to save, collaborate, and apply for solicitations. Login, or create a free account to start. Portal Login If the applicant already has an account, click Portal Login. If this is the Applicant's first time using the Portal, click Create an account. Forgot Password? Don't have an account? Enter the following: First Name, Last Name, Email Address, and Password. Click the blue Sign Up button. Create an account In the email verification sent by eCivis, click Confirm my Account. Upon return to the Portal Login page, enter the new credentials to proceed. Step 3: Update eCivis Portal Profile Once the eCivis Grants Portal account has been created, log in and click the My Profile option in the top left corner of your screen. My Applications Every user in the eCivis Grants Portal must have a profile attached to their account. My Awards Please fill out the information on this form and "Mark Complete" when finished. My Profile Step 4: Create New Application Once the Profile is filled out, navigate back to the home page to start filling out your Designated Grant Application: Navigate to and click on *Create New Application*.

The first part of the application is an application-specific '**Profile**' where you will input information about your entity. Navigate to the Profile section, click **Open** in the Profile Box, & fill out all required fields.

Welcome! To begin, please click the "Open" button to edit your Profile/ Applicant Info.

You can save and return to this page to edit your Profile/ Applicant Info until completed.

Once started, you can view your Profile by clicking "Edit". You cannot move forward until you have completed your Profile.

Profile/ Applicant Information

Complete

| Edit |
|------|
| Ear  |

Indiana State Budget Agency

Ensuring that Indiana's priorities are funded today and tomorrow.

## Subrecipients: Review Solicitation & Submit Application

Grants Management Guide - State of Indiana

Version 2 (April 2024) Pa

Page 3

Once all mandatory fields are complete, scroll down and select *Mark Complete*. If needed, you may select *Save Draft* to come back and finish at a later time.

It is now time to fill out the Designated Grant Information of the application & upload the forms. Underneath the Profile section, select the *Get Started* tile.

| plication Sub | hission                                                                                                    |
|---------------|----------------------------------------------------------------------------------------------------|
|               | To begin, click the "Application Process" below When you return to this Homepage, you can see the status of your submission by the colored status bar below the<br>submission card.                                         |
|               | <ul> <li>If the status bar is gray, your submission is under review, and no action needs to be taken.</li> <li>If the status bar is blue, there is an action required. Click on the Submission Card to complete.</li> </ul> |
|               | If the clature har is and there is an error. Please reach out to the Administrator of this program.                                                                                                    |
|               |                                                                                                    |
|               | +                                                                                                    |
|               | Get Starled                                                                                                    |
|               |                                                                                                    |
|               |                                                                                                    |

Next, click the **Open Button**, to access the application.

| FY25 Application Process                                                                                                   | submit this.    |      |
|----------------------------------------------------------------------------------------------------|-----------------|------|
| The Application is linked below. If action is required, click "Open" to complete the section.                              |                 |      |
| IMPORTANT: Once you have completed all required items for this step, be sure to click "Submit".                            |                 |      |
| Before submitting, you will be able to edit any section. Once you've submitted, you will be unable to make<br>any changes. |                 |      |
| EV25 Application                                                                                                    | Action Required | Open |
| F125 Application                                                                                                    |                 |      |
| Click "Open" to complete the next step.                                                                                    |                 |      |

<u>NOTE</u>: If you wish to Preview or Print the application to collaborate with a teammate, select the *small drop-down arrow* **•** to the right of the Application name at the top of the form.

| FY25 Application                                         | )                          |         |
|----------------------------------------------------------|----------------------------|---------|
| When you are ready to submit your applicat               | Preview Form<br>Print Form | "Save"  |
| <ul> <li>You can save this form as a draft at</li> </ul> | any time by clicking       | "Save [ |

Follow the Application form, completing all required fields and uploading required documents and supplemental forms. When finished, click on the *Mark Complete* button at the end of the form. (Or "Save Draft" to return later.)

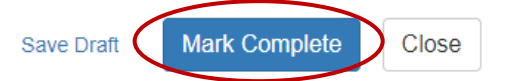

When ready to submit your application to be reviewed by your State Agency, Click on the *Green* submit option.

Congratulations, you have submitted your Designated Grant Application! Please await an email from the State Agency who issued this award to your entity. They will either ask you to make necessary revisions to your application, or if The Agency is in full agreement with your submitted application – you will receive a Grant Agreement Document to sign.